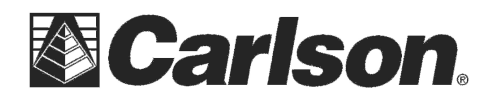

## Adding in a "NAD83 – Kentucky Single Zone" GPS projection into Carlson SurvCE

- 1) Tap the Equip tab / Localization / System tab
- 2) tap "Edit Projection List"
- 3) Tap "Add User Defined"
- 4) Type in "NAD83\KY Single" {without the quotes} for the system name
- The tap the pulldown list to set the projection to "Lambert Conformal Conic 2SP" 5)
- 6) Tap "Edit/View Datum" = change the Ellipsoid to "GRS80" / tap the Green Check
- 7) Now fill out the 6 boxes below as follows:
  - N. Parallel: 38.6666666667 S. Parallel: 37.0833333333

  - C. Meridian: -85.75 Lat. of Origin: 36.333333333 False Northing: 1,000,000 False Easting: 1,500,000
- \*\*\*PLEASE NOTE: the Lat\_Longs are in decimal degrees and False North\_East are in meters
- 8) After typing in all these values Tap the Green Check in the upper right to save your changes
- 9) Tap the Green Check again to set "NAD\KY Single" as your current projection
- 10) Now you can tap Green Check a final time and use your RTK FIXED Rover to stakeout a known "Kentucky Single Zone" monument to make sure the Projection is setup properly.

| 📚 Edit/View System 🔽 🚺   |                             |       |                   |   |  |  |  |
|--------------------------|-----------------------------|-------|-------------------|---|--|--|--|
| System: NA               | NAD83\KY Single             |       |                   |   |  |  |  |
| Projection: La           | Lambert_Conformal_Conic_2SP |       |                   |   |  |  |  |
| Datum:                   |                             |       |                   |   |  |  |  |
| Edit/ <u>V</u> iew Datum |                             |       | New <u>D</u> atum |   |  |  |  |
| N. Parallel:             | 38.6666                     | 66666 | False Northing:   |   |  |  |  |
| S. Parallel:             | 37.0833                     | 33333 | 1000000           | m |  |  |  |
| C. Meridian:             | -85.75                      |       | False Easting:    |   |  |  |  |
| Lat. of Origin:          | 36.3333                     | 33333 | 1500000           | m |  |  |  |
|                          |                             |       |                   |   |  |  |  |

| <mark>è</mark> Define Coordinate System |            |      |        |              | X |  |  |
|-----------------------------------------|------------|------|--------|--------------|---|--|--|
| Nam                                     | ie:        |      |        |              |   |  |  |
| Ellip                                   | soid:      |      | GRS80  |              | • |  |  |
| a:                                      | 6378137    |      | m      | Scale (ppm): |   |  |  |
| 1/f:                                    | 298.257222 | 1012 |        | 0            |   |  |  |
| dX:                                     | 0          | m    | rot X: | 0            |   |  |  |
| dY:                                     | 0          | m    | rot Y: | 0            |   |  |  |
| dZ:                                     | 0          | m    | rot Z: | 0            |   |  |  |
| ✓ GSF File is relative to WGS84         |            |      |        |              |   |  |  |

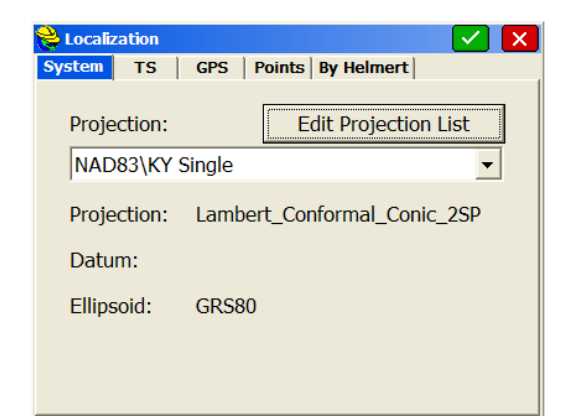

This document contains confidential and proprietary information that remains the property of Carlson Software Inc.